# 1-)*https://umurbey.uab.gov.tr* adresine giriş yapınız. Açılan sayfada **E-DEVLET İLE GİRİŞ YAP** butonuna tıklayınız.

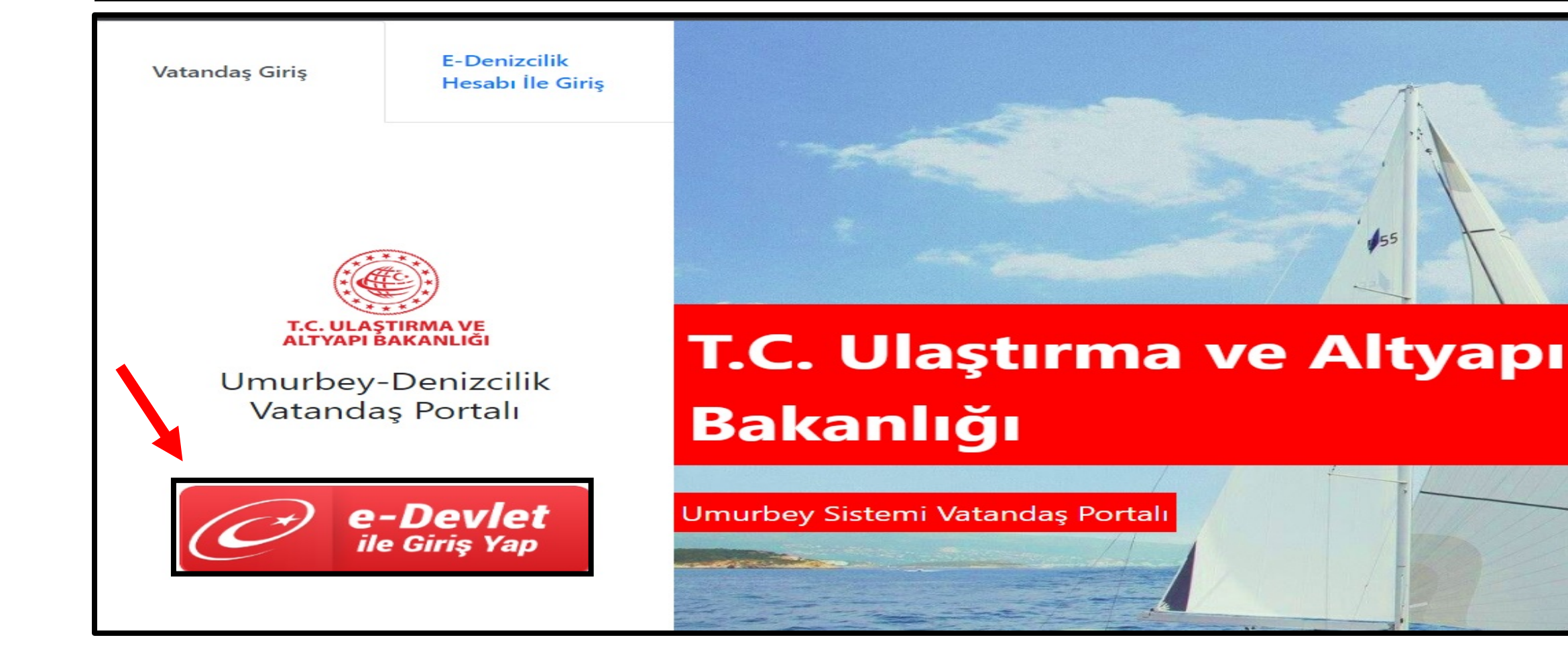

<u>NOT</u>: Eğer satışı vekaleten yapmak istiyorsanız ve Şahıs yetkilisiyseniz
 +ŞAHIS YETKİSİ GEMİ EKLEME sekmesine, Firma yetkilisiyseniz
 +FİRMA YETKİLİSİ GEMİ EKLEME sekmesine tıklayınız. Açılan sayfada istenilen bilgileri doldurunuz ve KAYDET butonuna tıklayınız.

| UMURBEY                                                                                                    | Ulaştırma ve Altyapı Bakanlığı Gemi Sicil ve Bağlama Kütüğü Vo | ıtandaş Portalı                             | Yetkilisi o                                 | lunan şahıs                                       |                                                                               |
|----------------------------------------------------------------------------------------------------|----------------------------------------------------------------|---------------------------------------------|---------------------------------------------|---------------------------------------------------|-------------------------------------------------------------------------------|
| <ul> <li>Ana Sayfa</li> <li>€ Gemi İsim İşlemleri &lt;</li> <li>Sami Sicil İslamlari </li> </ul>              | 1<br>Kayıtlı Gemi                                              | Başvuru<br>Başvuru<br>Aktif Randevu         | Tc Kimlik No                                | ımarası                                           | Gemi Numarası                                                                 |
| <ul> <li>Bağlama Kütüğü İşlemleri</li> <li>A Teknik Kütük İşlemleri</li> <li>TUGS İşlemleri</li> </ul>        | € Gemiler<br>+Şahıs Yetkilisi Gemi Ekleme<br>Gemi Gemi Sicil   | Başvurularınız     Takip Numarası     Durum | Yetkilisi oldu<br>giriniz.<br>Yetkilisi old | ğunuz Şahsın kimlik numarasını<br>uğunuz Şahıslar | Yetkilisi olduğunuz Şahsın işlem yapacağınız<br>gemisinin numarasını giriniz. |
| ▼ Yaptığım Başvurular<br>⊗ Dokümanlar <                                                                       | işlemler Adı No iuru Liman En                                  |                                             | Gemi                                        | Tc Kimlik Numarası                                | Adı Soyadı                                                                    |
| <ul> <li>Genel Denizcilik</li> <li>İstatistikleri</li> <li>Ödemeler</li> <li>Sıkça Sorulan Sorular</li> </ul> |                                                                |                                             |                                             |                                                   | 🖺 Kaydet 🛛 Kapat                                                              |

#### 2-)**BAĞLAMA KÜTÜĞÜ İŞLEMLERİ** sekmesine tıklayınız, **BAĞLAMA KÜTÜĞÜ GEMİ SATIŞ BAŞVURUSU** sekmesini açınız.

| UMURBEY                                                                                                    | Ulaştırma ve Altyapı Bakanlığı Gemi Sicil ve Bağlama Kütüğü                                             | i Vatandaş Portalı                                        |
|----------------------------------------------------------------------------------------------------|----------------------------------------------------------------------------------------------------|-----------------------------------------------------------|
| <ul> <li>Ana Sayfa</li> <li>♣ Gemi İsim İşlemleri &lt;</li> </ul>                                                                                                    | 1     9       Kayıtlı Gemi     Toplam Belge                                                             | Başvuru<br>Başvuru<br>Aktif Randevu                       |
| Bağlama Kütüğü İşlemleri ♥ Bağlama Kütüğü İşlemleri                                                                                                    | <ul> <li>Gemiler</li> <li>+Şahıs Yetkilisi Gemi Ekleme</li> <li>+Firma Yetkilisi Gemi Ekleme</li> </ul> | A Başvurularınız                                          |
| Satış Başvurusu<br>Satış Bağlama Kütüğü Limanları<br>Arası Nakil İşlemi                                                                                              | Gemi Gemi Sicil<br>İşlemler Adı No Türü Liman En                                                        | Takip Numarası     Durum     Başvuru Tarihi       No data |
| Bağlama Kütüğü İlk Kayıt<br>(Yurt İçi Sıfır Faturalı<br>Tekne Kayıt İşlemi)                                                                                          | ♣ İşlem Yap                                                                                             |                                                           |
| <ul> <li>Veraset Intikalı</li> <li>Bağlama Kütüğü İlk</li> <li>Kayıt(Vabancı Bayraktan</li> <li>Türk bayrağına Geçiş (2017-<br/>3 sayılı Bakanlık Tebliği</li> </ul> |                                                                                                    |                                                           |
| <ul> <li>Kapsaminaa))</li> <li>⊘ Bağlama Kütüğü İlk Kayıt<br/>(Yurt Dışından Satın Alınan<br/>Gemi Kaydı)</li> </ul>                                                 |                                                                                                    | 🗘 Randevusu Alınmamış Başvurular                          |

## 3-)Açılan sayfada tekne bilgilerinizi kontrol edip Başvuru Limanını FETHİYE seçiniz sonrasında İLERİ butonuna tıklayınız.

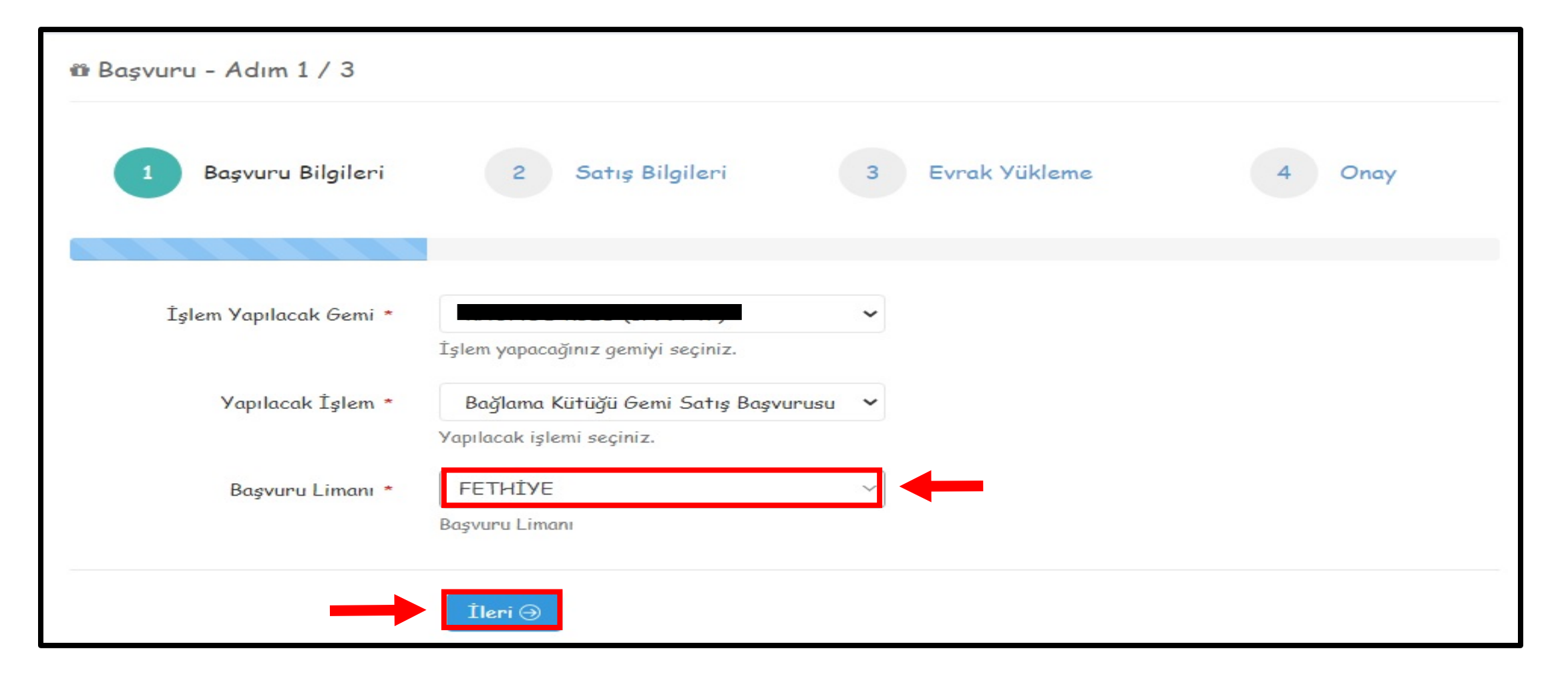

# 4-)Açılan sayfada **SATICI/ALICI EKLE** butonuna tıklayınız.

| 🛍 Başvu                                     | ıru - Adım 2 / 4                                                                                    |                                                                 |                                                                                                 |                                                                  |        |
|---------------------------------------------|----------------------------------------------------------------------------------------------------|-----------------------------------------------------------------|-------------------------------------------------------------------------------------------------|------------------------------------------------------------------|--------|
| 1                                           | 🛩 Başvuru Bilgileri                                                                                 | 2 Satış Bilgileri                                               | 3 Evrak Yükleme                                                                                 | 4 Onay                                                           |        |
| <b>Satış</b><br>En az bir a<br>yetkililerde | <b>Bilgileri</b><br>Ilıcı ve satıcı giriniz. Bilgi girişinde<br>en en az bir tanesi vatandaş portal | belirtilen yetkililer evraklar<br>Ina kendi kimlik numarası ile | ı yükleyecek ve limanda işlemi yapacaklardır.<br>girip alım işlemleri için kendisinden istenece | . Kayıt sırasında alıcı için girilmi<br>2k bilgileri girmelidir. | ş      |
| Rol                                         | Adı Soyadı/Unvanı                                                                                   |                                                                 | Kimlik Bilgileri                                                                                | Satici/Alia<br>Yetkililer                                        | n Ekle |
|                                             | C                                                                                                   | ) Geri İleri 🔿                                                  |                                                                                                 |                                                                  |        |

5-)İşlemdeki rolü sekmesinden öncelikle **SATICI** seçiniz. Satış Yapan Donatan sekmesinden tekne sahibininin bilgileri otomatik olarak gelecektir. Sonrasında **YETKİLİ EKLE** butonuna tıklayınız.

| Satıcı/Alıcı Ek                                                        | le                                                                                    |                                                                                                    |
|------------------------------------------------------------------------|---------------------------------------------------------------------------------------|----------------------------------------------------------------------------------------------------|
| İşlemdeki Rolü<br>Satıcı<br>Kaydın satış işlemir                       | ndeki rolünü seçiniz. (Alıc                                                           | ✓                                                                                                    |
| Satış Yapan Donat                                                      | tan                                                                                   | ~                                                                                                    |
| Satış yapacak dona<br>Tür                                              | tanı seçiniz.                                                                         |                                                                                                    |
| Şahıs                                                                  |                                                                                       | ~                                                                                                    |
| Alım veya satım yap<br>Adı                                             | oacak şahıs veya şirket ol                                                            | ma durumunu seçiniz.<br>Soyadı                                                                                                    |
| E*****                                                                 |                                                                                       | W*****                                                                                                    |
| Adı<br>Te Kimlik Numara                                                | sı                                                                                    | Soyadı                                                                                                    |
| 2******<br>Tc Kimlik Numarası                                          |                                                                                       |                                                                                                    |
| Satış Yetkililer                                                       | ri                                                                                    |                                                                                                    |
| Alıcı veya satıcı adı<br>olabilir. Buraya giri<br>Şahıs alıcı veya sat | na işlem yapacak kişinin t<br>lecek bilgiler doğrultusun<br>ıcılarda buraya en az bir | vilgileri. Adına işlem yapacaklar birden fura kişi<br>da belirtilen kişilere kısa mesaj gönderik cektir.<br>kayıt girilmesi zorunludur.<br>Yetkili Ekle |
| Adı Soyadı                                                             | TC Kimlik Numar                                                                       | ası Telefon No                                                                                                    |
|                                                                        |                                                                                       | 🖹 Kaydet 🛛 Kapat                                                                                                    |

#### 6-) Satışı yapan kişi tekne sahibi ise **KENDİSİ** vekaleten bir başkası ise **BAŞVURAN** seçeneğini seçiniz. Gerekli kutucukları doldurup **KAYDET** seçeneğine tıklayınız.

| Yetkili                                          |                                                 |
|--------------------------------------------------|-------------------------------------------------|
| Başvuran                                         | ~                                               |
| Alıcı/Satıcı veya başvuranı kısa yoldan eklemel  | k için seçiniz.                                 |
| Yetkili Adı                                      | Yetkili Soyadı                                  |
|                                                  |                                                 |
| İlgili satıcı veya alıcının yetkilisinin adı     | İlgili satıcı veya alıcının yetkilisinin soyadı |
| Yetkili Telefon                                  | Yetkili Tc Kimlik No                            |
|                                                  |                                                 |
| İlgili satıcı veya alıcının yetkilisinin başında | İlgili satıcı veya alıcının yetkilisinin TC     |
| sıfır olmadan telefon numarası                   | Kimlik Numarası                                 |

# 7-) Satıcı ve Yetkili bilgilerini kontrol ediniz ardından KAYDET seçeneğine tıklayınız.

| Sunci/And LKIE                                                                         |                                                                              |                                                |                                                                                                 |
|----------------------------------------------------------------------------------------|------------------------------------------------------------------------------|------------------------------------------------|-------------------------------------------------------------------------------------------------|
| İşlemdeki Rolü                                                                         |                                                                              |                                                |                                                                                                 |
| Satici                                                                                 |                                                                              |                                                | `                                                                                               |
| Kaydın satış işlemindeki<br>Satış Yapan Donatan                                        | i rolünü seçiniz. (Alıcı/                                                    | /Satuci)                                       |                                                                                                 |
| E***** M*****                                                                          | *                                                                            |                                                |                                                                                                 |
| Satış yapacak donatanı<br>Tür                                                          | seçiniz.                                                                     |                                                |                                                                                                 |
| Şahıs                                                                                  |                                                                              |                                                | ~                                                                                               |
| Alım veya satım yapacal                                                                | k şahıs veya şirket oln                                                      | na durumunu                                    | ı seçiniz.                                                                                      |
| Adı                                                                                    |                                                                              | Soyadı                                         | i                                                                                               |
| E*****                                                                                 |                                                                              | M***                                           | ****                                                                                            |
| Adı                                                                                    |                                                                              | Soyadı                                         |                                                                                                 |
| Tc Kimlik Numarası                                                                     |                                                                              |                                                |                                                                                                 |
| 2******                                                                                |                                                                              |                                                |                                                                                                 |
| Tc Kimlik Numarası                                                                     |                                                                              |                                                |                                                                                                 |
| Satış Yetkilileri                                                                      |                                                                              |                                                |                                                                                                 |
| Alıcı veya satıcı adına iş<br>olabilir. Buraya girilecel<br>Şahıs alıcı veya satıcılar | slem yapacak kişinin bi<br>k bilgiler doğrultusunc<br>rda buraya en az bir k | lgileri. Adın<br>la belirtilen<br>ayıt girilme | na işlem yapacaklar birden fazla kişi<br>kişilere kısa mesaj gönderilecektir.<br>si zorunludur. |
|                                                                                        |                                                                              |                                                | Yetkili Ekle                                                                                    |
| Adı Soyadı                                                                             | TC Kimlik No                                                                 | umarası                                        | Telefon No                                                                                      |
|                                                                                        | _                                                                            | C                                              | Silt                                                                                            |
|                                                                                        |                                                                              |                                                |                                                                                                 |

#### 8-) **SATICI/ALICI EKLE** kutucuğuna tıklayınız.

| 🛍 Başv                                  | uru - Adım 2 / 4                                                             |                                                      |                                                |                                                                                              |                                                           |
|-----------------------------------------|------------------------------------------------------------------------------|------------------------------------------------------|------------------------------------------------|----------------------------------------------------------------------------------------------|-----------------------------------------------------------|
| 1                                       | 🗸 Başvuru Bilgileri                                                          | 2 Sa                                                 | tış Bilgileri                                  | 3 Evrak Yükleme                                                                              | 4 Onay                                                    |
| <b>Satış</b><br>En az bir<br>yetkililer | Bilgileri<br>alıcı ve satıcı giriniz. Bilgi g<br>den en az bir tanesi vatand | jirişinde belirtilen yetl<br>aş portalına kendi kiml | kililer evrakları yük<br>ik numarası ile girip | leyecek ve limanda işlemi yapacaklardır. Kay<br>alım işlemleri için kendisinden istenecek bi | yıt sırasında alıcı için girilmiş<br>ilgileri girmelidir. |
|                                         |                                                                              |                                                      |                                                |                                                                                              | Satıcı/Alıcı Ekle                                         |
| Rol                                     | Adı Soyadı/Unvanı                                                            | Kimlik Bilgileri                                     | Yetkililer                                     |                                                                                              |                                                           |
| Satici                                  | E****** M******                                                              | 2*****                                               |                                                |                                                                                              | Silt Güncelle                                             |
|                                         |                                                                              |                                                      |                                                |                                                                                              |                                                           |
|                                         |                                                                              | € Geri 1                                             | leri ∋                                         |                                                                                              |                                                           |

#### 9-) İşlemdeki rolü sekmesinden ALICI seçeneğini seçiniz, TÜR sekmesinden alıcı ŞAHIS yada ŞİRKET seçeneğini seçiniz, gerekli boşlukları eksiksiz doldurduktan sonra YETKİLİ EKLE butonuna tıklayınız.

| Satıcı/Alıcı Ekle                                                                     |                                                                                        |                                                                                      |                                                              |
|---------------------------------------------------------------------------------------|----------------------------------------------------------------------------------------|--------------------------------------------------------------------------------------|--------------------------------------------------------------|
| İslemdeki Rolü<br>Alıcı<br>Kaydın satış işlemindeki                                   |                                                                                        | tuci)                                                                                | ~                                                            |
| Tür<br>Şahıs                                                                          |                                                                                        |                                                                                      | ~                                                            |
| Alim veya satim yapacal<br>Adı                                                        | k şahis veya şirket olma o                                                             | Soyadı                                                                               |                                                              |
| Tc Kimlik Numarası                                                                    |                                                                                        | Soyaar                                                                               |                                                              |
| Satış Yetkilileri                                                                     |                                                                                        |                                                                                      |                                                              |
| Alıcı veya satıcı adına iş<br>olabilir. Buraya girilecel<br>Şahıs alıcı veya satıcıla | slem yapacak kişinin bilgil<br>k bilgiler doğrultusunda b<br>rda buraya en az bir kayı | eri. Adına işlem yapacakl<br>belirtilen kişilere kısa mes<br>t girilmesi zorunludur. | ar birden fazla kişi<br>saj gönderilecektir.<br>Vetkili Ekle |
| Adı Soyadı                                                                            | TC Kimlik Numarası                                                                     | Telefo                                                                               | on No                                                        |

🖹 Kavdet

Kapat

#### 10-) Tekneyi alan kişi için <u>KENDİSİ</u> yada <u>BAŞVURAN</u> seçeneğini seçiniz. Gerekli kutucukları doldurup KAYDET seçeneğine tıklayınız.

| Yetkili Ekle                                                                       |                                                                |
|------------------------------------------------------------------------------------|----------------------------------------------------------------|
| Yetkili                                                                            |                                                                |
| Kendisi 🗲                                                                          | ~                                                              |
| Alıcı/Satıcı veya başvuranı kısa yoldan eklemel                                    | k için seçiniz.                                                |
| Yetkili Adı                                                                        | Yetkili Soyadı                                                 |
|                                                                                    |                                                                |
| İlgili satıcı veya alıcının yetkilisinin adı                                       | İlgili satıcı veya alıcının yetkilisinin soyadı                |
| Yetkili Telefon                                                                    | Yetkili Tc Kimlik No                                           |
|                                                                                    |                                                                |
| İlgili satıcı veya alıcının yetkilisinin başında<br>sıfır olmadan telefon numarası | İlgili satıcı veya alıcının yetkilisinin TC<br>Kimlik Numarası |
|                                                                                    | Kaydet Kapat                                                   |

# 11-) Satış Bilgileri sayfasında Satıcı ve Alıcı bilgilerini kontrol ettikten sonra **İLERİ** kutucuğuna tıklayınız.

| 1                                                                      | 🗸 Başvuru Bilgileri                                                                               | 2 Sa                                                                     | tış Bilgileri                                                          | 3 Evrak Yükleme                                                                           | 4 Onay                                                                                                    |
|------------------------------------------------------------------------|---------------------------------------------------------------------------------------------------|--------------------------------------------------------------------------|------------------------------------------------------------------------|-------------------------------------------------------------------------------------------|----------------------------------------------------------------------------------------------------|
|                                                                        |                                                                                                   |                                                                          |                                                                        |                                                                                           |                                                                                                    |
|                                                                        |                                                                                                   |                                                                          |                                                                        |                                                                                           |                                                                                                    |
| atia                                                                   | Dilailani                                                                                         |                                                                          |                                                                        |                                                                                           |                                                                                                    |
| atış                                                                   | Bilgileri                                                                                         |                                                                          |                                                                        |                                                                                           |                                                                                                    |
| batış                                                                  | Bilgileri                                                                                         |                                                                          |                                                                        |                                                                                           |                                                                                                    |
| atiş                                                                   | alici ve satici giriniz. Bilgi g                                                                  | girişinde belirtilen yetl<br>as partalına kendi kiml                     | kililer evrakları yükle<br>ik numarası ile airin                       | eyecek ve limanda işlemi yapacaklardır. Ka<br>alım islemleri için kendisinden istenecek k | ıyıt sırasında alıcı için girilmiş<br>Maileri girmelidir                                                          |
| atış<br>nazbir<br>etkililer                                            | alıcı ve satıcı giriniz. Bilgi g<br>den en az bir tanesi vatand                                   | girişinde belirtilen yetl<br>aş portalına kendi kiml                     | kililer evrakları yükle<br>lik numarası ile girip                      | eyecek ve limanda işlemi yapacaklardır. Ka<br>alım işlemleri için kendisinden istenecek b | ıyıt sırasında alıcı için girilmiş<br>Dilgileri girmelidir.                                                       |
| n az bir<br>etkililer                                                  | Bilgileri<br>alıcı ve satıcı giriniz. Bilgi g<br>den en az bir tanesi vatand                      | girişinde belirtilen yetl<br>aş portalına kendi kiml                     | kililer evrakları yükle<br>lik numarası ile girip                      | eyecek ve limanda işlemi yapacaklardır. Ka<br>alım işlemleri için kendisinden istenecek b | iyıt sırasında alıcı için girilmiş<br>Dilgileri girmelidir.<br>Satıcı/Alıcı E                                     |
| atiş<br>n az bir<br>etkililer<br>Rol                                   | Bilgileri<br>alıcı ve satıcı giriniz. Bilgi g<br>den en az bir tanesi vatand<br>Adı Soyadı/Unvanı | girişinde belirtilen yetl<br>aş portalına kendi kiml<br>Kimlik Bilgileri | kililer evrakları yükle<br>lik numarası ile girip<br><b>Yetkililer</b> | eyecek ve limanda işlemi yapacaklardır. Ka<br>alım işlemleri için kendisinden istenecek b | ıyıt sırasında alıcı için girilmiş<br>bilgileri girmelidir.<br><mark>Satıcı/Alıcı</mark> E                        |
| n az bir<br>etkililer<br>Rol<br>Satıcı                                 | Bilgileri<br>alıcı ve satıcı giriniz. Bilgi g<br>den en az bir tanesi vatand<br>Adı Soyadı/Unvanı | girişinde belirtilen yetl<br>aş portalına kendi kiml<br>Kimlik Bilgileri | kililer evrakları yükle<br>lik numarası ile girip<br><b>Yetkililer</b> | eyecek ve limanda işlemi yapacaklardır. Ka<br>alım işlemleri için kendisinden istenecek b | oyıt sırasında alıcı için girilmiş<br>Dilgileri girmelidir.<br>Satıcı/Alıcı E<br>Silfi Güncelle                   |
| n az bir<br>etkililere<br>Rol<br>Satıcı                                | Bilgileri<br>alıcı ve satıcı giriniz. Bilgi g<br>den en az bir tanesi vatand<br>Adı Soyadı/Unvanı | girişinde belirtilen yetl<br>aş portalına kendi kiml<br>Kimlik Bilgileri | kililer evrakları yükle<br>lik numarası ile girip<br><b>Yetkililer</b> | eyecek ve limanda işlemi yapacaklardır. Ka<br>alım işlemleri için kendisinden istenecek b | oyıt sırasında alıcı için girilmiş<br>Dilgileri girmelidir.<br>Satıcı/Alıcı E<br>Silti Güncelle                   |
| <b>Satiş</b><br>n az bir<br>etkililer<br><b>Rol</b><br>Satıcı<br>Alıcı | Bilgileri<br>alıcı ve satıcı giriniz. Bilgi g<br>den en az bir tanesi vatand<br>Adı Soyadı/Unvanı | girişinde belirtilen yetl<br>aş portalına kendi kiml<br>Kimlik Bilgileri | kililer evrakları yükle<br>lik numarası ile girip<br><b>Yetkililer</b> | eyecek ve limanda işlemi yapacaklardır. Ka<br>alım işlemleri için kendisinden istenecek b | iyit sırasında alıcı için girilmiş<br>bilgileri girmelidir.<br>Satıcı/Alıcı E<br>Sil@ Güncelle@<br>Sil@ Güncelle@ |
| n az bir<br>etkililere<br>Rol<br>Satıcı<br>Alıcı                       | Bilgileri<br>alıcı ve satıcı giriniz. Bilgi g<br>den en az bir tanesi vatand<br>Adı Soyadı/Unvanı | girişinde belirtilen yetl<br>aş portalına kendi kiml<br>Kimlik Bilgileri | kililer evrakları yükle<br>lik numarası ile girip<br><b>Yetkililer</b> | eyecek ve limanda işlemi yapacaklardır. Ka<br>alım işlemleri için kendisinden istenecek b | oyıt sırasında alıcı için girilmiş<br>Dilgileri girmelidir.<br>Satıcı/Alıcı E<br>Silti Güncelle<br>Silti Güncelle |

# 12-)İstenen Evraklar sayfasında gerekli kutucuğu işaretleyiniz ve İLERİ seçeneğine tıklayınız.

| 🛍 Başvuru - Adım 3 / 4                                                                                                    |                                                                    |
|----------------------------------------------------------------------------------------------------|--------------------------------------------------------------------|
| 1 v Başvuru Bilgileri 2 v Satış Bilgileri 3 Evrak Yükleme                                                                                                    | 4 Onay                                                             |
| İstenen Evraklar                                                                                                    |                                                                    |
|                                                                                                    |                                                                    |
| Başvuru tamamlandığında belirtmiş olduğunuz alıcı ve satıcı yetkililerine kısa mesaj ile bildirim gidecektir. Kısa mes<br>yetkilileri portala kendii kimlik numaraları ile girip istenen evrakları yüklemeledir. Evrak yükleme işlemi tamamlandı<br>üzere liman personeline gönderilecektir. | aja istinaden alıcı ve satıcı<br>ğında başvurunuz değerlendirilmek |
| Başvuru sırasında talep edilecek belgeleri içeren dokümanı okudum.Anladım. Başvuruda sunduğum tüm bilgi ve l<br>daramu yansıttığını beyan ediyor; yüklediğim belgelerin asıllarını başvurum sırasında sunacağımı kabul ediyorum.                                                             | belgelerin doğruluğunu ve güncel                                   |
|                                                                                                    |                                                                    |
| ⊕ Geri İleri ⊙                                                                                                    |                                                                    |

13-) Başvuran Bilgilerini kontrol ediniz, telefon kısmındaki DÜZELT seçeneğine tıklayınız. Numaranızı başına 0 (Sıfır) eklemeden yazıp KAYDET seçeneğine tıklayınız. <u>İŞLEMİ TAMAMLA</u> seçeneğine tıklayınız. Açılan sayfada ONAYLA kutucuğuna tıklayınız.

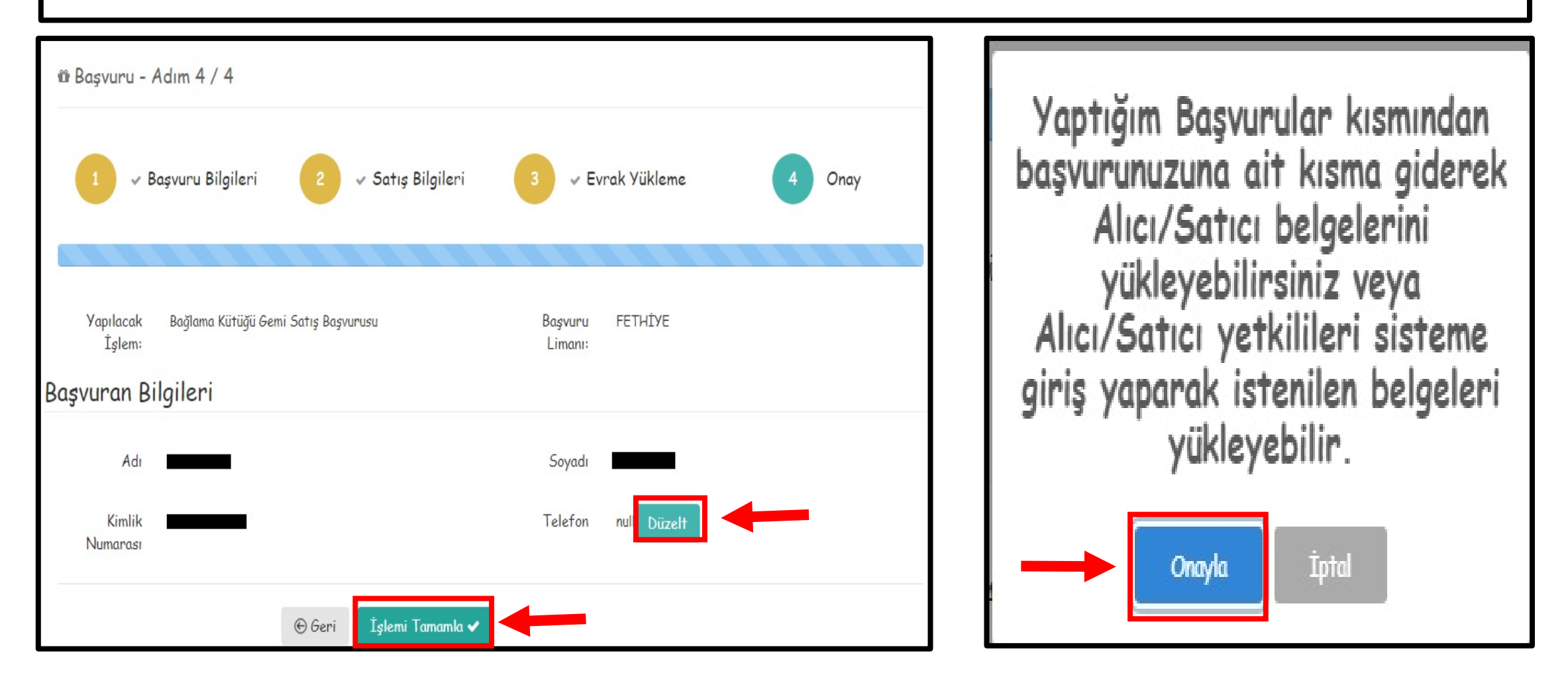

14-) Açılan yeni sayfada BELGELER seçeneğine tıklayınız. İstenilen evrakların fotoğraflarını, sayfayı sağa doğru kaydırıp ORTA BOYUT olacak şekilde DÜZENLE seçeneğine tıklayarak ayrı ayrı yükleyiniz. (Liman Başkanlığına satışa gelirken teknenin sancak,iskele,kıç,makine seri no ve varsa tekne gövde numarasının fotoğraflarını renkli olarak çıkartıp getiriniz.)

| Başvuru Geç | mişi Belgeler İletişim Bilgile  | ri Gemi Bilgileri Donatan Bilgileri Satıcı/Alıcı Bilgileri                                                                                    | Ba    | şvuru Geçmişi | și B | Belgeler İ      | etişim Bilgil | eri Gemi Bilgilo | eri Donatan Bilgileri Sa    | atıcı/Alıcı Bilgileri   |
|-------------|---------------------------------|----------------------------------------------------------------------------------------------------|-------|---------------|------|-----------------|---------------|------------------|-----------------------------|-------------------------|
| Türü        | Belge T <sup>a</sup>            | Belge Açıklaması                                                                                                    |       | Dosya Adı     | Yük  | deyen Tc Kimlik | Numarası      | İptal Açıklaması | Durumu                      |                         |
| Satici      | Bağlama Kütüğü Ruhsatname Aslı  | Bağlama Kütüğü Ruhsatname Aslı                                                                                                    |       |               |      |                 |               |                  | Q                           |                         |
| Satici      | Makine Seri No Fotoğrafı        | Makine seri numarasının görüldüğü fotoğraf                                                                                                    |       |               |      |                 |               |                  | Belge Yüklenmesi Bekleniyor | Görüntül Düzenle        |
| Satici      | Tc Kimlik Numarası içeren belge | Adına kayıt yapılacak gerçek kişinin Türkiye Cumhuriyeti Kimlik Numarası'nın olduğu belge.                                                    |       |               |      |                 |               |                  |                             |                         |
| Satici      | Tekne Fotoğrafı (Kıç)           | Geminin Kıçından çekilmiş fotoğraf                                                                                                    | edir. |               |      |                 |               |                  | Belge Yuklenmesi Bekleniyor | <u>Goruntul Duzenie</u> |
| Satici      | Tekne Fotoğrafı (Baş)           | Geminin Başından çekilmiş fotoğrafi                                                                                                    |       |               |      |                 |               |                  | Belge Yüklenmesi Bekleniyor | <u>Görüntül</u> Düzenle |
| Satici      | Tekne Fotoğrafı (İskele)        | Geminin İskelesinden çekilmiş fotoğraf                                                                                                    |       |               |      |                 |               |                  | Belae Yüklenmesi Beklenivor | Görüntül Düzenle        |
| Satici      | Tekne Fotoğrafı (Sancak)        | Geminin sancaktan çekilmiş fotoğrafi                                                                                                    |       |               |      |                 |               |                  |                             |                         |
| Satici      | Yetki Beloesi / Vekaletname     | Gercek kisi veva tüzel kişilik adına işlem yapacak şahsa ait yetki belgesi veya vekaletname belgesi'nin olması durumunda yüklenmesi zorunludı |       |               |      |                 |               |                  | Belge Yüklenmesi Bekleniyor | Görüntü Düzenle         |

15-) Belge yükleme işlemini tamamladığınız takdirde sisteme kaydetmiş olduğunuz telefon numaralarına örnekteki gibi sms gelecektir. Ardından RANDEVUSU ALINMAMIŞ BAŞVURULAR bölümünde RANDEVU AL sekmesine tıklayınız.

GQE4745831896 takip numaralı satış başvurusuna E\*\*\*\*\*\* M\*\*\*\*\*\* için satıcı yetkilisi olarak atandınız. Yüklemeniz gereken belgeler bul 1/2 BO16

unmaktadır. Belgelerinizi <u>https://umurbey.uab.gov.tr</u> <u>/Vatandas/Login</u> adresinden vatandaş portalına giriş yaparak yükleyebilirsiniz. 2/2 B016

Önizlemeyi yüklemek için dokunun

GQE4745831896 takip numaralı satış başvurusu için tüm belgeler yüklenmiştir.Başvurunuz onaylanması için liman personeline iletilmiştir. B016

| 🕹 İşlem Yap 🛛<br>İşlem: Bağlama Ku<br>Gemi No: | GQE4745831896<br>Gemi Satış<br>Gemi Adı: | Onaylandı<br>Başvurusu |  |
|------------------------------------------------|------------------------------------------|------------------------|--|
| Gemi No:                                       | Gemi Adı:                                | başvulusu              |  |
|                                                | ocimi / tai.                             |                        |  |
|                                                |                                          |                        |  |
| 🔉 Randevusu                                    | Alınmamış Ba                             | şvurular               |  |
|                                                |                                          |                        |  |
|                                                | Takip Numarası                           |                        |  |

16-) Açılan RANDEVU SİSTEMİ sayfasında satış için randevu istediğiniz tarih ve saati seçiniz. RANDEVU AL butonuna tıklayınız. İşleminiz tamamlandığı takdirde sisteme kayıtlı olan telefon numaranıza örnekteki gibi mesaj gelecektir.

| aşvurulan işlemi:   | Bağlama Kütüğü Gemi Satış Başvurusu |      |       |     |     | şvurus | u   | Başvurulan Liman:     | FETHİYE                    |  |
|---------------------|-------------------------------------|------|-------|-----|-----|--------|-----|-----------------------|----------------------------|--|
| akip No:            | GQE4745831896                       |      |       |     |     |        |     | Tahmini İşlem Süresi: | Alanı girmek zorunludur.   |  |
| ygun Günü Seçiniz:  | < MAY 2022                          |      |       |     |     |        | Σ   | Uygun Saat Seçiniz:   | * Lütfen saatinizi seçiniz |  |
|                     | MON                                 | TUE  | WED   | THU | FRİ | SAT    | SUN |                       | 10:00                      |  |
|                     | ×                                   | 26   | X     | 28  | 20  | 30     | Ж   |                       | 11:15                      |  |
|                     | X                                   | X    | ×     | X   | X   | X      | ×   |                       | 13:30                      |  |
|                     | ×                                   | X    | 11    | 12  | 13  | ∢      | ×   | ,                     | 14:45                      |  |
| ,                   | 16                                  | 17   | 18    | X   | 20  | ×      | ×   |                       | 16:00                      |  |
|                     | 23                                  | 24   | 25    | 26  | X   | 26     | 20  |                       |                            |  |
|                     | X                                   | ×    | Ж     | X   | X   | Ж      | ×   |                       |                            |  |
| - Sili Tasih Cash * | 11.05                               | 2022 | 00.00 |     |     |        |     |                       |                            |  |

GQE4745831896 takip numaralı başvurunuz için randevu saatiniz <u>11.05.2022</u> <u>13:30:00</u>.Başvuru saatinizde istenen belgeler ile birlikte FETHİYE1/2 B016

limanında olunuz.İşleminize atanan personel 2/2 B016